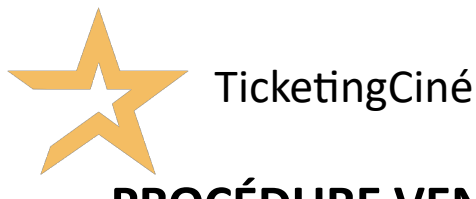

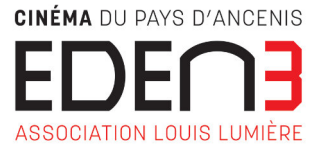

### PROCÉDURE VENTE EN LIGNE (VAD) VIA LE SITE INTERNET

www.cinemaeden3.fr / Minimum 1h avant la séance pour réserver des places

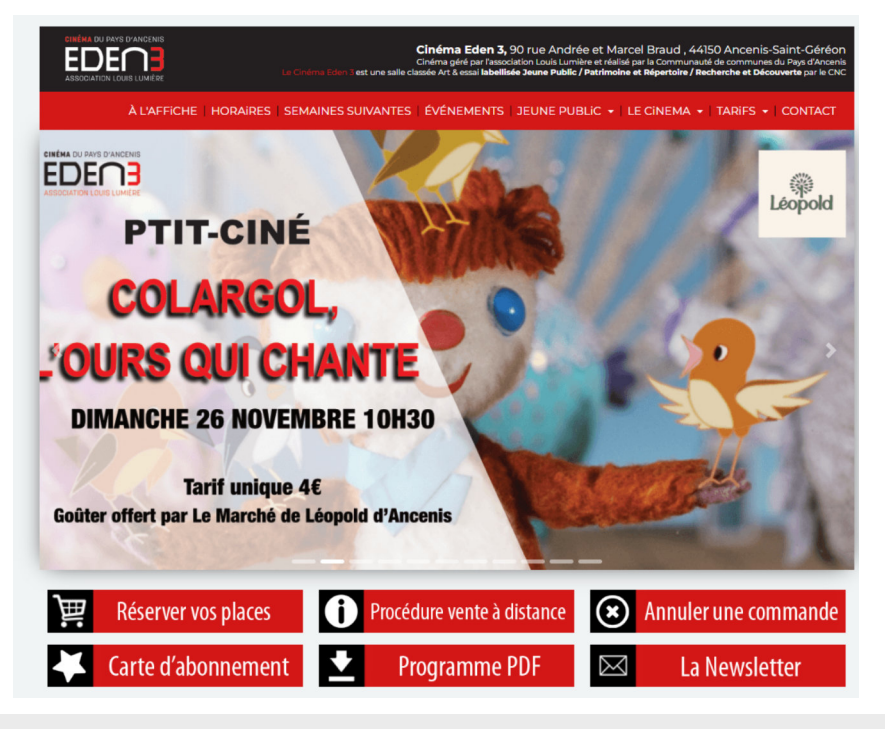

#### ACHETER VOS PLACES SUR NOTRE SITE :

- Vos billets sont directement sur votre smartphone, pas besoin de les imprimer.

- La garantie d'avoir une place / Présentez vous tout de même 15 min avant le début de la séance.

- Pas besoin d'emprunter la file d'attente / Un accès « Préventes » vous est réservé à droite de la file d'attente des caisses.

**BONNE SÉANCE** 

### <u>Sommaire</u>

| RESERVATION PAIEMENT CB                                                      | 1  |
|------------------------------------------------------------------------------|----|
| RESERVATION AVEC UNE CARTE ABONNEMENT - 1ERE UTILISATION                     | 6  |
| RECHARGER MA CARTE D'ABONNEMENT                                              | 13 |
| RESERVATION AVEC UNE CARTE ABONNEMENT DEJA LIEE A VOTRE ESPACE TICKETINGCINE | 14 |
| RESERVATION AVEC UN CHÈQUE CE, CCU, CINÉCHÈQUE, CHÈQUE K'ADOS, PASS LOISIRS  | 17 |
| RETROUVER UNE COMMANDE (REIMPRESSION DE VOS BILLETS)                         | 18 |
| ANNULER UNE COMMANDE                                                         | 19 |
| ACHETER UN ABONNEMENT OU UNE PLACE UNITAIRE                                  | 20 |

## **RESERVATION PAIEMENT CB**

• Depuis le site : https://cinemaeden3.fr/

• Sélectionnez votre film, la séance, puis cliquez sur l'horaire que vous souhaitez réserver.

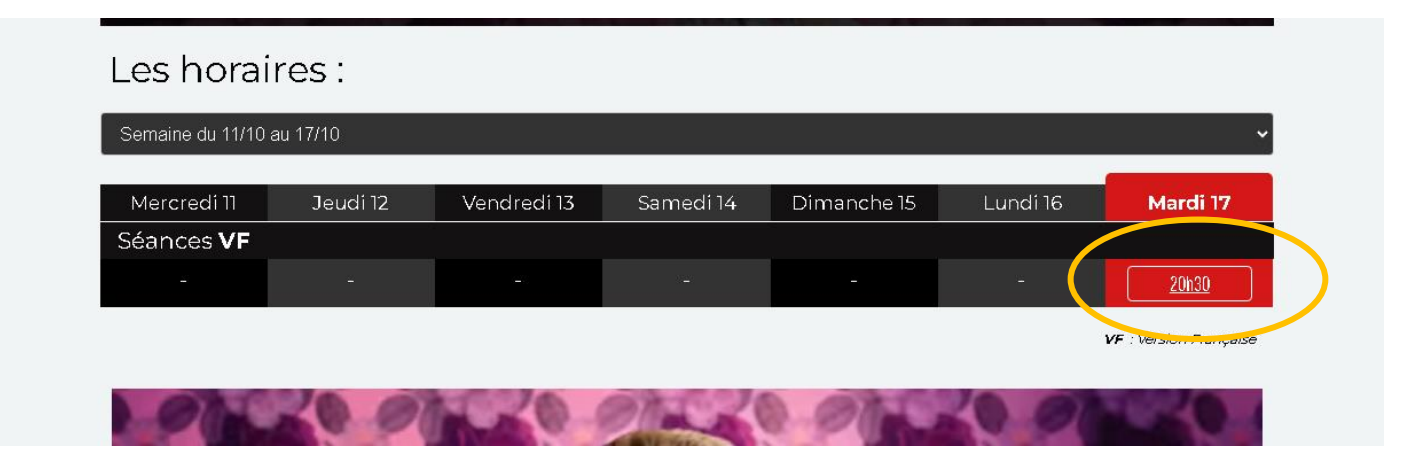

• Une fois basculé sur le site TicketingCiné,

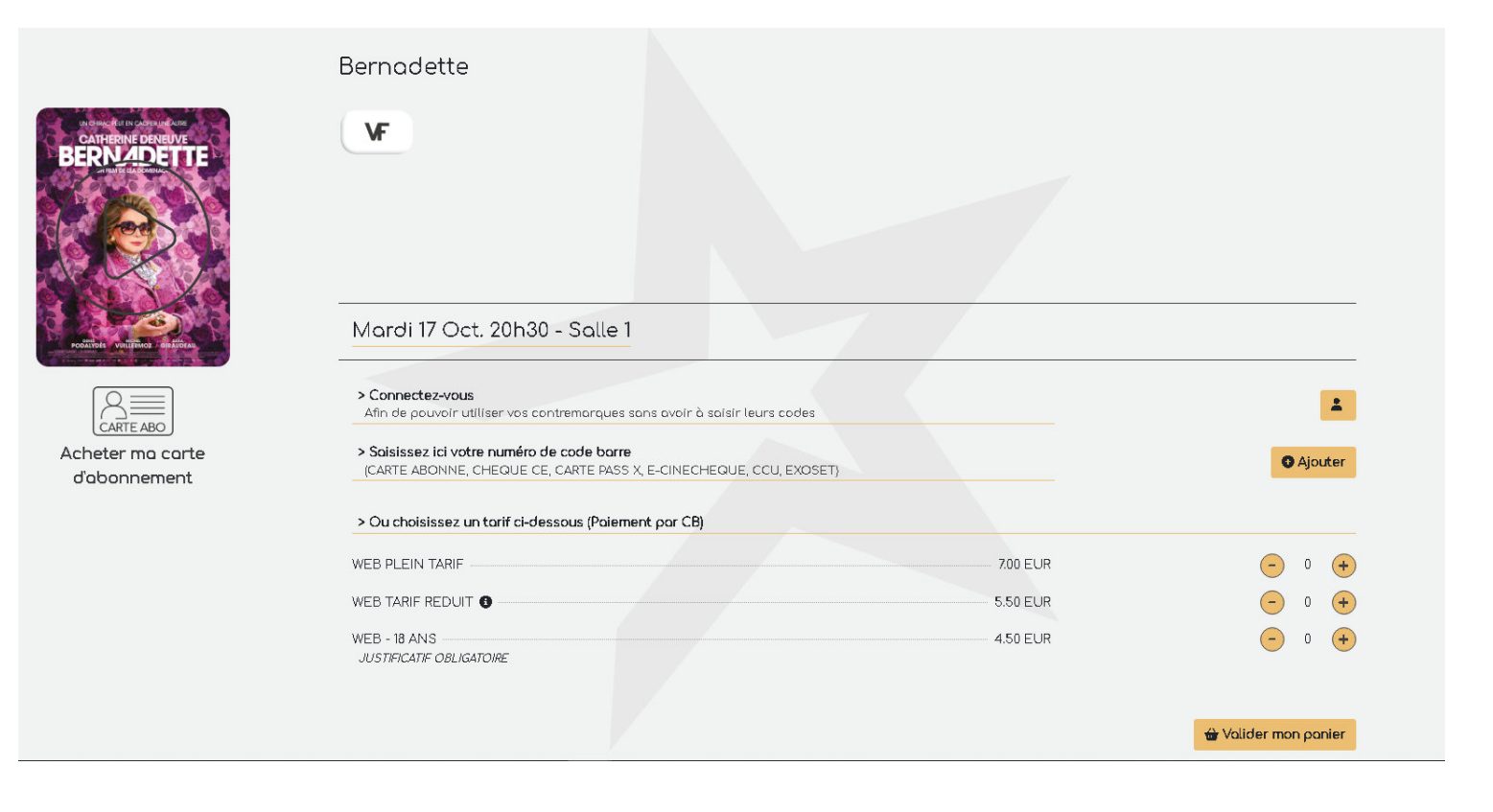

NECHEQUE, CCU)  $\delta.00 \in$   $5.50 \in$   $5.00 \in$  0 +  $\bullet$  0 +  $\bullet$  Valider mon panier

 Ajoutez votre place à votre panier en cliquant sur le « + » au niveau du tarif.

٠

٠

| <u>Je me connecte</u>     |                                                                                                    |
|---------------------------|----------------------------------------------------------------------------------------------------|
| email*                    | Le site vous propose alors 3 possibilités :                                                                                                    |
| <u>Je crée mon compte</u> | <ol> <li>Vous avez déjà un compte crée sur le site TicketingCiné : identifiez-vous<br/>dans l'encart « Je me connecte ».</li> </ol>                 |
| email*                    | 2) Vous n'avez pas encore de compte crée sur le site de TicketingCiné :<br>utilisez l'encart « Je crée mon compte » et complétez les champs requis. |
| nom                       | 3) Vous ne souhaitez pas créer de compte TicketingCiné : utilisez l'encart                                                                          |
| adresse                   | « Achat express ».                                                                                                    |
| code postal               | la création d'un compte TicketinaCiné vous permet de retrouver facilement vos                                                                       |
| téléphone portable        | commandes, gérer vos cartes d'abonnement et vos cartes fidélités.                                                                                   |

### > Achat express

1) Vous avez déjà un compte : rentrez vos identifiants de connexion

| email* | mot de passe*                                         | > Valider |
|--------|-------------------------------------------------------|-----------|
|        | Si vous avez oublié votre mot de passe, cliquez ici l |           |

• Cochez « J'ai lu et j'accepte les conditions générales de vente » et « valider mon paiement ».

| TicketingCiné<br>Le moteur d'achat des salles de cit | TicketingCiné<br>EDEN - Ancenis                   | Billetterie                                                         | Abonnement                               | =                                        |
|------------------------------------------------------|---------------------------------------------------|---------------------------------------------------------------------|------------------------------------------|------------------------------------------|
| Commande nº : TC3SG                                  | 6N3R - EDEN Ancer                                 | nis                                                                 |                                          |                                          |
|                                                      | EO                                                |                                                                     |                                          |                                          |
|                                                      | Mardi 15 Nov. 17h30 -<br>Places contiguës non gar | Salle 3<br>anties en fonction de l'affluence et de votre heure d'ar | rivée au contrôle du cinéma              |                                          |
| EO                                                   | CARTE 5 PLACES<br>10512000000100128026            |                                                                     | x 1                                      | 0.00€                                    |
|                                                      |                                                   |                                                                     |                                          |                                          |
|                                                      | TOTAL                                             |                                                                     |                                          | 0.00 €                                   |
| Saisissez votre Email                                |                                                   |                                                                     |                                          |                                          |
| Saisissez votre Email<br>contact@cinemaeden3.fr      |                                                   | Confirmer votre Emoil<br>contact@cinemaden                          | 3.fr                                     | 0                                        |
|                                                      |                                                   |                                                                     | ☑ J'ai lu et j'accepte les conditions gé | nérales de vente <b>s</b>                |
|                                                      |                                                   |                                                                     | > Valio                                  | der mon paiement<br>> Annuler mon panier |

#### COMPTE EN ATTENTE DE VALIDATION

Félicitations, votre compte a été créé.

Un mail de confirmation vous a été envoyé. Merci de suivre les indications de ce mail afin de finaliser l'activation de votre compte.

Une fois l'email reçu, vous pouvez quitter cette page. Si vous ne l'avez pas reçu, veuillez cliquer sur le lien ci-dessous.

Renvoyer le mail de confirmation

- Rendez-vous dans la **boite mail associée** à votre demande de création.
- o Ouvrez le mail intitulé « Activation compte TicketingCiné »
- Cliquez sur « Je finalise mon inscription ».
- Une nouvelle page s'ouvre dans votre navigateur, fermez là et retournez sur votre page précédente.
- o Cliquez alors sur « Billetterie » puis de nouveau sur votre panier et « Valider mon panier ».
- Cochez « J'ai lu et j'accepte les conditions générales de vente » et « valider mon paiement ».

| TicketingCiné<br>Le moteur d'achat des salles de ciném | TicketingCiné<br><sup>Bas</sup> EDEN - Ancenis                  | Billetterie                                                      | Abonnement                                | =                                    |
|--------------------------------------------------------|-----------------------------------------------------------------|------------------------------------------------------------------|-------------------------------------------|--------------------------------------|
| Commande nº : TC3SGN                                   | 13R - EDEN Ancenis                                              |                                                                  |                                           |                                      |
|                                                        | EO                                                              |                                                                  |                                           |                                      |
|                                                        | Mardi 15 Nov. 17h30 - Salle<br>Places contiguës non garanties e | 3<br>en fonction de l'affluence et de votre heure d'arrivée au a | contrôle du cinéma                        |                                      |
|                                                        | CARTE 5 PLACES                                                  |                                                                  |                                           | 0.00€                                |
| v s                                                    |                                                                 |                                                                  |                                           |                                      |
|                                                        | TOTAL                                                           |                                                                  |                                           | 0.00 €                               |
| Saisissez votre Email                                  |                                                                 |                                                                  |                                           |                                      |
| Saisissez votre Email<br>contact@cinemaeden3.fr        |                                                                 | Confirmer votre Emoil<br>contact@cinemaden3.fr                   |                                           | 0                                    |
|                                                        |                                                                 | •                                                                | J'ai lu  et j'accepte les conditions géné | rales de vente <b>o</b>              |
|                                                        |                                                                 |                                                                  | > Valider                                 | mon paiement<br>> Annuler mon panier |

3) Vous passez par l'achat express, sans création de compte.

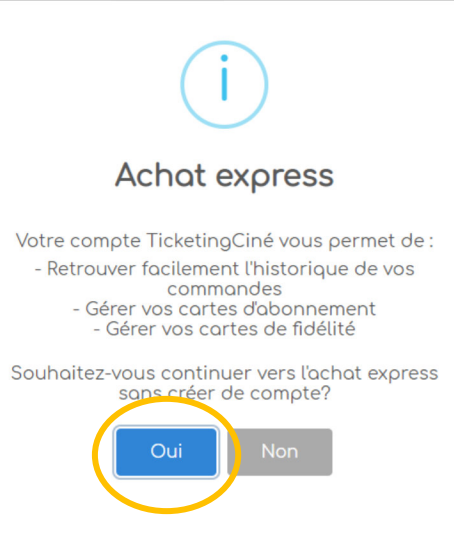

• Cochez « J'ai lu et j'accepte les conditions générales de vente » et « valider mon paiement ».

| TicketingCiné<br>Le moteur d'achat des salles de cinér                                                                                                    | TicketingCiné<br><sup>mas</sup> EDEN - Ancenis                                                                                                    | Billetterie                                                                                                    | Abonnement                                                                        | =                                       |
|----------------------------------------------------------------------------------------------------|----------------------------------------------------------------------------------------------------|----------------------------------------------------------------------------------------------------|-----------------------------------------------------------------------------------|-----------------------------------------|
| Commande nº : TC3SGN                                                                                                    | N3R - EDEN Ancenis                                                                                                    |                                                                                                    |                                                                                   |                                         |
| 1                                                                                                    | Mardi 15 Nov. 17h30 - Sall<br>Places contiguës non garantie                                                                                                    | le 3<br>s en fonction de l'affluence et de votre heure d'arrivé                                                                                                    | ie au contrôle du cinéma                                                          |                                         |
|                                                                                                    | CARTE 5 PLACES                                                                                                    |                                                                                                    | ×1                                                                                | 0.00€                                   |
|                                                                                                    | TOTAL                                                                                                    |                                                                                                    |                                                                                   | 0.00 €                                  |
| Saisissez votre Email                                                                                                    |                                                                                                    |                                                                                                    |                                                                                   |                                         |
| Salsissez votre Email<br>contact@cinemaeden3.fr                                                                                                    |                                                                                                    | Confirmer votre Email<br>contact@cinemaden3.fr                                                                                                    |                                                                                   | 0                                       |
|                                                                                                    |                                                                                                    |                                                                                                    | > Valida                                                                          | er mon paiement<br>> Annuler mon panier |
|                                                                                                    |                                                                                                    |                                                                                                    |                                                                                   |                                         |
|                                                                                                    | Si vous ne recevez<br>Assurez-vo                                                                                                    | contact@cinemaeden3.fr<br>pos lemail, vous pouvez télécharger vos/votre billet(s) à l'aide<br>us que l'email ne soit pos réceptionné dans vos courriers indu<br>Yous pouvez retrouver vos billets dans votre espace client                                                                                                    | t du bouton ci-dessous.<br>ésirobles/spam.<br>L                                   |                                         |
| La Ma comma<br>Date actor, stati 12 actore de                                                                                                    | Si vous ne recevez<br>Assurez-vo<br>nde                                                                                                    | contact@cinemaeden3.fr<br>pas Temoil, vous pouwez télécharger vos/votre billet(s) à Taide<br>us que l'emoil ne soit pas réceptionné dans vos courriers ind<br>Vous pouvez retrouver vos billets dans votre espace client<br>La Mon Récopitulatif                                                                                               | e du bouton ci-dessous.<br>ésirobles/spam.<br>t.<br>> Poursuivre vos achats       |                                         |
| Late achieve and 17 actables for<br>Date achieve and 17 actables for<br>Carte n°1051210012802                                                                                                    | Si vous ne recevez<br>Assurez-vo<br>nde<br>or                                                                                                    | contact@cinemaeden3.fr<br>pas lemail, vous pouvez télécharger vos/votre billet(s) à l'aide<br>us que l'email ne soit pas réceptionné dans vos courriers indu<br>Yous pouvez retrouver vos billets dans votre espace client<br>▲ Man Récopitulatif                                                                                              | s du bouton ci-dessous.<br>ésirobles/spam.<br><b>t</b> > Poursuivre vos achats    |                                         |
| Late denor and 17 octobro 20<br><u>Date denor</u> and 17 octobro 20<br><u>Carte nº105121001260</u><br><u>Commande nº</u> :                                                                            | Si vous ne recevez<br>Assurez-vo<br>nde<br>voi - antej<br>26 Solde place : 4 (5.40 EUR unit)<br>TCKIETAD - EDEN Ance                                                                      | contact@cinemaeden3.fr<br>pos lemail, vous pouvez télécharger vos/votre billet(s) à l'aide<br>us que lemail ne soit pos réceptionné dans vos courriers ind<br>Vous pouvez retrouver vos billets dans votre espace client<br>Leman de leman de le le le le le le le le le le le le le                                                           | v du bouton ci-dessous.<br>ésirables/spam.<br>£ > Poursuivre vas achats           |                                         |
| ▲ Macomma<br>Date doive and 17 october 20<br>Carte n°1051210012802<br>Commande n° :<br>Bereficiente                                                                                                   | Si vous ne recevez<br>Assurez-vo<br>nete<br>Solde place : 4 (5.40 EUR unit.)<br>TCKIETAD - EDEN Ance<br>Bernadette                                                                        | contact@cinemaeden3.fr<br>pas temail, vous pouvez télécharger vos/votre bilitett) à l'aide<br>us que l'email ne soit pos réceptionné dans vos courriers indi<br>Vous pouvez retrouver vos billets dans votre espace client<br>de Man Récapitulatif                                                                                             | s du bouton ci-dessous.<br>ésirables/spam.<br><b>t</b><br>> Poursuivre vos achats |                                         |
| Macomma<br>Date denomination 22 actions 20<br>Quite action of 12 actions 20<br>Quite action of 12 actions 20<br>Quite action of 12 actions 20<br>Contra n° 1051210012807<br>Commande n° :<br>BERNADET | Si vous ne recevez<br>Assurez-vo<br>nete<br>26 Solde place : 4 (5.40 EUR unit)<br>TCKIETAD - EDEN Ance<br>Bernadette<br>Mardi 17 Oct. 20h3<br>Places contiguês non g                      | contact@cinemaeden3.fr<br>pas temail, vous pouvez télécharger vos/votre billet(s) à l'aide<br>us que l'email ne soit pas réceptionné dans vos courriers indu<br>Yous pouvez retrouver vos billets dans votre espace client<br>▲ Man Récopitulatif<br>D - Salle 1<br>aranties en fanction de l'affluence et de votre heure d'arrivée            | a du bouton ci-dessous.<br>ésirobles/spam.<br><b>t</b><br>ou contrôle du cinéma   |                                         |
| Ma comman<br>Date across and 12 october 20<br>Carte n°105121001280;<br>Commande n° :<br>BERK DET<br>BERK DET                                                                                          | Si vous ne recevez<br>Assurez-vo<br>me<br>Solde place : 4 (5.40 EUR unit)<br>TCKIETAD - EDEN Ance<br>Mardi 17 Oct. 20h3<br>Places contigués non g<br>CARTE 5 PLACE<br>105/200001007/28028 | contact@cinemaeden3.fr<br>pas lemail, vous pouvez télécharger vos/votre billet(s) à l'aide<br>us que l'email ne soit pos réceptionné dans vos courriers ind<br>Vous pouvez retrouver vos billets dans votre espace client<br>▲ Mon Récopitulatif<br>nis<br>0 - Salle 1<br>oranties en fonction de l'affluence et de votre heure d'arrivée<br>S | ou contrôle du cinéma x 1                                                         | - 0.00EUR                               |

Pour les 3 possibilités, les billets sont disponibles immédiatement et vous les recevez également sur votre boîte mail, 2 pièces jointes - 1<sup>er</sup> PJ récapitulatif de commande et 2ème PJ les billets.

#### (attention souvent reçu dans le spams, indésirables, bien vérifier. Pour éviter cela vous pouvez enregistrer dans vos contacts l'adresse mail : no-reply@ticketingcine.fr)

Vos billets sont à imprimer ou à présenter directement sur votre smartphone au point de contrôle.

## **RESERVATION AVEC UNE CARTE D'ABONNEMENT 1**ERE UTILISATION

- Depuis le site : https://cinemaeden3.fr/
- Sélectionnez votre film, la séance, puis cliquez sur l'horaire que vous souhaitez réserver.

| Semaine du 11/10  | au 17/10 |             |            |             |          |                      |
|-------------------|----------|-------------|------------|-------------|----------|----------------------|
| Mercredi 11       | Jeudi 12 | Vendredi 13 | Samedi 14  | Dimanche 15 | Lundi 16 | Mardi 17             |
| Séances <b>VF</b> |          |             |            |             |          |                      |
| ÷                 | 4        |             | 1 <u>-</u> | -           | -        | <u>20h30</u>         |
|                   |          |             |            |             | 1        | /F : Version Françai |

• Une fois basculé sur le site TicketingCiné,

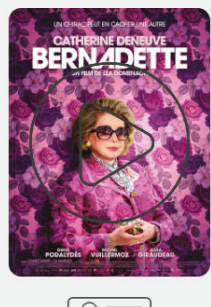

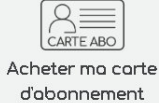

| ernadette                                                                                                    |          |                      |
|----------------------------------------------------------------------------------------------------|----------|----------------------|
| VF                                                                                                    |          |                      |
|                                                                                                    |          |                      |
|                                                                                                    |          |                      |
|                                                                                                    |          |                      |
| /ardi 17 Oct. 20h30 - Salle 1                                                                                          |          |                      |
|                                                                                                    |          |                      |
| <ul> <li>Connectez-vous</li> <li>Afin de pouvoir utiliser vos contremarques sans avoir à saisir leurs codes</li> </ul> |          | 1                    |
| Saisissez ici votre numéro de code barre<br>(CARTE ABONNE, CHEQUE CE, CARTE PASS X, E-CINECHEQUE, CCU, EXOSET)         |          | Ajouter              |
| • Ou choisissez un tarif ci-dessous (Paiement par CB)                                                                  |          |                      |
| EB PLEIN TARIF                                                                                                    | 7.00 EUR | <b>-</b> 0 <b>+</b>  |
|                                                                                                    | 5.50 EUR | - 0 <b>+</b>         |
| IEB - 18 ANS<br>JUSTIFICATIF OBLIGATOIRE                                                                               | 4.50 EUR | - o +                |
|                                                                                                    |          |                      |
|                                                                                                    |          | 🖶 Valider mon panier |

• Ajoutez votre place en cliquant sur « Saisissez ici votre numéro de code barre (CARTE ABONNE, CHEQUE CE, E-CINECHEQUE, CCU).

|                                                                                                    | Les Gardiens de la Galaxie 3                                                               |             |                      |
|----------------------------------------------------------------------------------------------------|--------------------------------------------------------------------------------------------|-------------|----------------------|
| The second second secon | Lundi 15 Mai 15h40 - Salle 2                                                               |             |                      |
|                                                                                                    | > Saisissez ici votre numéro de code barre (CARTE ABONNE, CHEQUE CE, E-CINEC               | HEQUE, CCU} | • Ajouter            |
| Acheter ma carte                                                                                                    | > Ou choisissez un tani d-ocused (Palament por CP)                                         |             |                      |
| odoonnement                                                                                                    | TARIF NORMAL                                                                               | 8.00 €      | <b>-</b> 0 <b>+</b>  |
|                                                                                                    | TARIF REDUIT<br>Justificatif obligatoire, - 18 ans -Etudiant, + 65 ans, -Demondeur demploi | 5,50 €      | <b>-</b> 0 <b>+</b>  |
|                                                                                                    | ENFANT -12 ANS<br>Justificatif obligatoire                                                 | 5.00 €      | <b>-</b> 0 <b>+</b>  |
|                                                                                                    |                                                                                            |             | 🖀 Valider mon panier |

- Saisir le code de votre carte d'abonnement puis Valider.
- Saisir ensuite votre adresse mail, puis Valider.

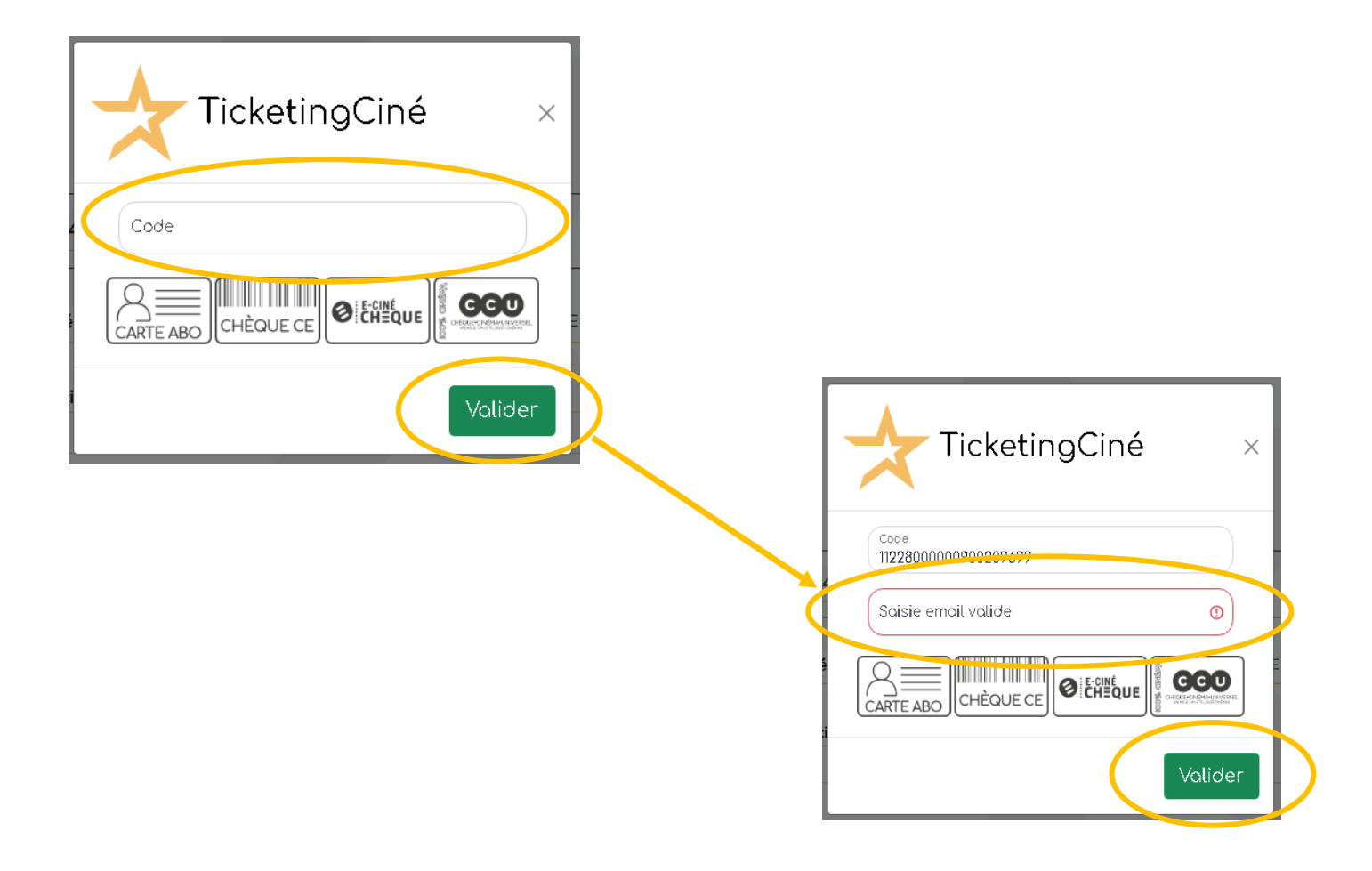

- Les informations de votre carte sont désormais affichées juste en dessous de la zone de saisie (solde, péremption).
- Vous pouvez utiliser une place en cliquant sur le « + » à droite.

•

|                                  | > Connectez-vous<br>Afin de pouvoir utiliser vos contremarques sans avoir à saisir leurs codes                      | 1                    |
|----------------------------------|----------------------------------------------------------------------------------------------------|----------------------|
| Acheter ma carte<br>d'abonnement | > Saisissez ici votre numéro de code barre<br>(CARTE ABONNE, CHEQUE CE, CARTE PASS X, E-CINECHEQUE, CCU, EXOSET)    | • Ajouter            |
| (                                | CARTE 10PL 2020 5.20 EUR<br>1051200000400101028 - Solde place : 10 - Périme le : 15/10/2024<br>> Recharger ma carte |                      |
|                                  |                                                                                                    | 👑 Valider mon panier |

|                                                                                                    | Abonnement                               |   |
|----------------------------------------------------------------------------------------------------|------------------------------------------|---|
| Dans votre <b>panier</b> , en haut à droite, est indiqué le nombre de place ajoutée<br>(1 dans mon exemple).<br>Une fois votre panier incrémenté, cliquez sur celui-ci pour valider votre |                                          |   |
| présent en dessous de la liste des tarifs.                                                                                                    | <ul> <li>Ajouter</li> <li>1 +</li> </ul> |   |
|                                                                                                    | - 0 +<br>- 0 +                           | ) |

| <u>Je me connecte</u>     | Le site vous propose alors 3 possibilités :                                                                                         |
|---------------------------|----------------------------------------------------------------------------------------------------|
| email*                    |                                                                                                    |
|                           | <ol> <li>Vous avez déjà un compte crée sur le site TicketingCiné : identifiez-vous<br/>dans l'encart « Je me connecte ».</li> </ol> |
| <u>Je crée mon compte</u> |                                                                                                    |
|                           | 2) Vous n'avez pas encore de compte crée sur le site de TicketingCiné : utilisez                                                    |
| email*                    | l'encart « Je crée mon compte » et complétez les champs requis (fortement                                                           |
| nom                       | conseillé afin de pouvoir retrouver l'ensemble de vos commandes)                                                                    |
| adresse                   | 3) Vous ne souhaitez pas créer de compte TicketingCiné : utilisez l'encart «                                                        |
| code postal               | Achat express ».                                                                                                    |
| téléphone portable        |                                                                                                    |
| > Achat express           | La création d'un compte TicketingCiné vous permet de retrouver facilement vos<br>commandes, gérer vos cartes d'abonnement.          |
| ·                         |                                                                                                    |
|                           |                                                                                                    |

#### 1) Vous avez déjà un compte : rentrez vos identifiants de connexion

| email*                                         | mot de passe*                                         | > Valider |
|------------------------------------------------|-------------------------------------------------------|-----------|
|                                                | Si vous avez oublié votre mot de passe, cliquez ici l |           |
| Cochez « J'ai lu et j'accepte les conditions g | énérales de vente » et « valider mon paiem            | ient ».   |

| TOTAL | 0.00 EUR                                               |
|-------|--------------------------------------------------------|
|       | J'ai lu et j'accepte les conditions générales de vente |
|       | > Valider mon paiement                                 |
|       | > Annuler moo <sub>p</sub> unier                       |

#### <u>A savoir :</u>

- Dans ce cas, votre carte d'abonnement sera automatiquement ajoutée à votre espace TicketingCiné.
- Vous pourrez la retrouver en vous rendant dans le menu (3 lignes à droite de l'écran), sélectionner « Abonnement ».

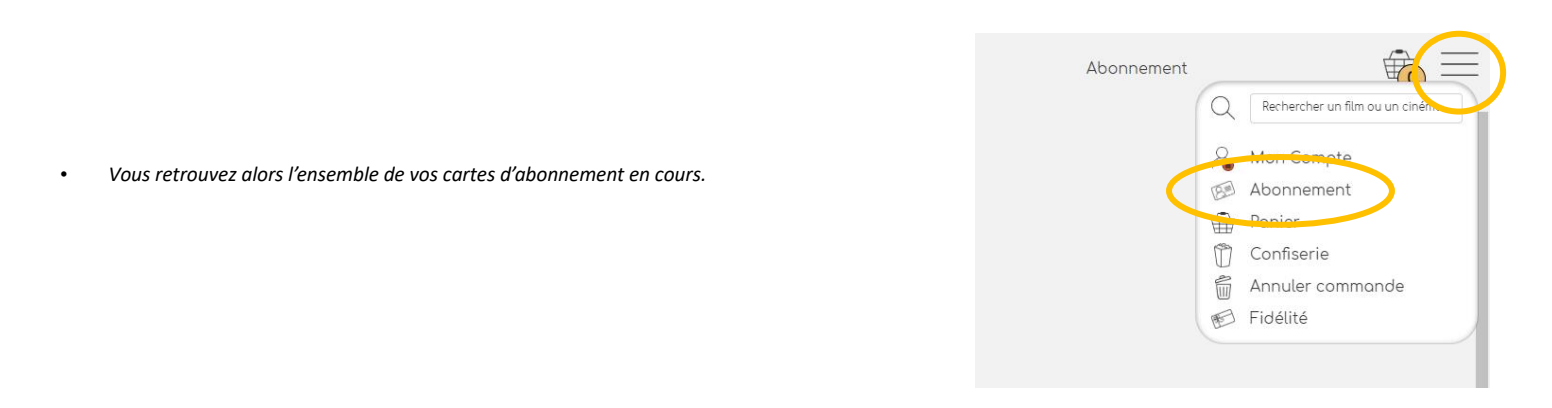

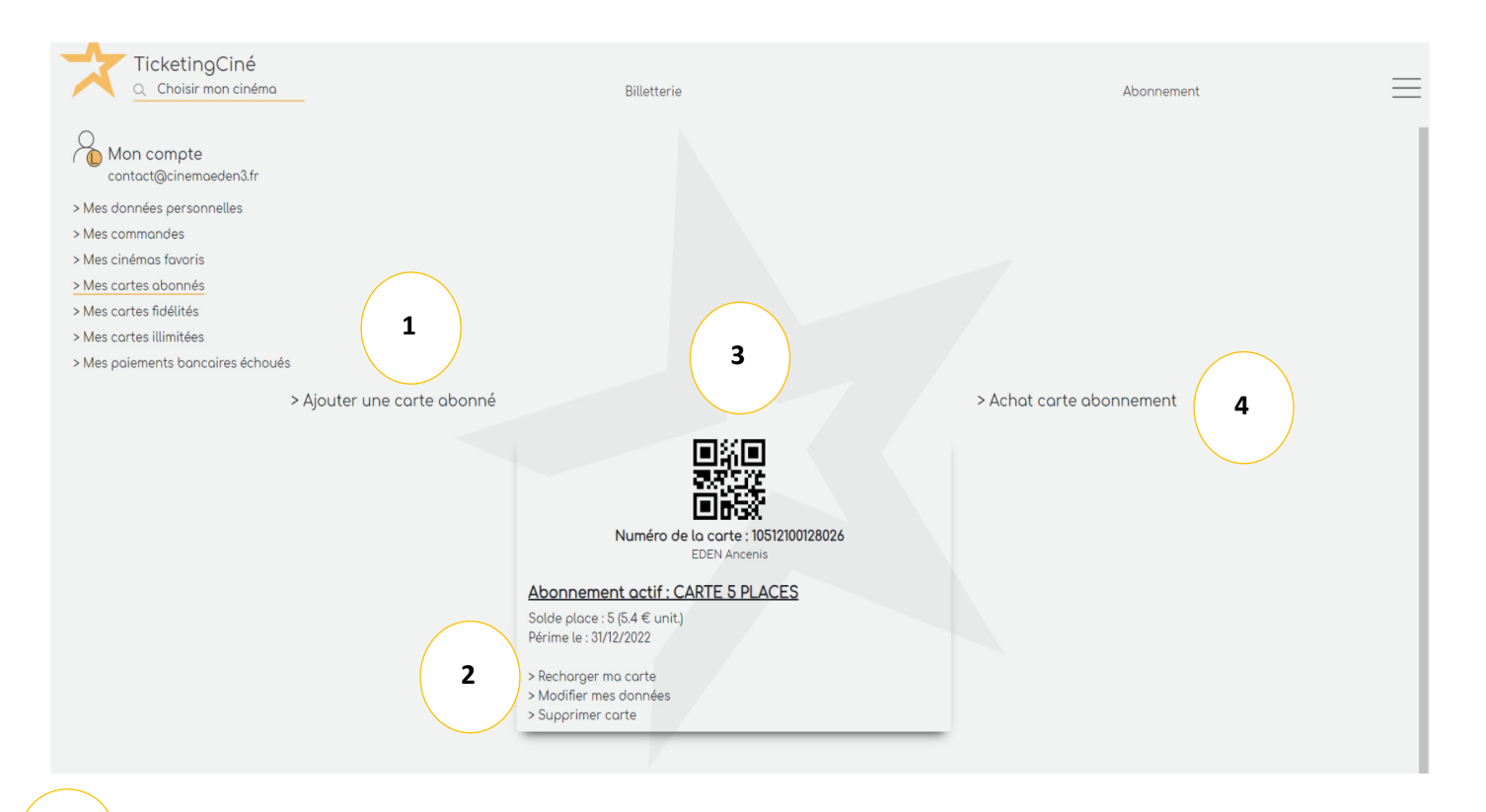

Vous pouvez « Ajouter une carte abonné » existante (achetée directement au cinéma).

Recharger ou supprimer votre carte, modifier vos données personnelles.

1

2

3

4

A travers cette interface, il est possible de consulter le **solde** de votre carte d'abonnement, ainsi que la **durée** de validité de vos places ou crédit.

Acheter directement en ligne, une carte d'abonnement dématérialisée (utilisable en caisse avec le QR Code).

#### COMPTE EN ATTENTE DE VALIDATION

Félicitations, votre compte a été créé.

Un mail de confirmation vous a été envoyé. Merci de suivre les indications de ce mail afin de finaliser l'activation de votre compte.

Une fois l'email reçu, vous pouvez quitter cette page. Si vous ne l'avez pas reçu, veuillez cliquer sur le lien ci-dessous.

Renvoyer le mail de confirmation

- o Rendez-vous dans la boite mail associée à votre demande de création. (vérifiez vos spams ou indésirables)
- o Ouvrez le mail intitulé « Activation compte TicketingCiné »
- o Cliquez sur « Je finalise mon inscription ».
- Une nouvelle page s'ouvre dans votre navigateur, fermez là et retournez sur votre page précédente.
- o Cliquez alors sur « Billetterie » puis de nouveau sur votre panier et « Valider mon panier ».
- Cochez « J'ai lu et j'accepte les conditions générales de vente » et « valider mon paiement ».

| CAT-BON DERIVAT | Bernadette                                                                                                    |
|-----------------|----------------------------------------------------------------------------------------------------|
| Ce A            | Mardi 17 Oct. 20h30 - Salle 1<br>Places contiguës non garanties en fonction de l'affluence et de votre heure d'arrivée au contrôle du cinéma |
|                 | CARTE 5 PLACES x 1 0.00EL                                                                                                    |
| VF              | TOTAL                                                                                                    |
|                 | U J'ai lu et j'accepte les conditions générales de venter                                                                                    |
|                 | Nolider man asigmat                                                                                                    |

Dans ce cas, il vous faut ajouter votre carte manuellement dans votre espace client, elle ne s'enregistre par automatiquement.

Allez dans le menu en haut à gauche de la page (3 lignes), puis cliquez sur « Abonnement »

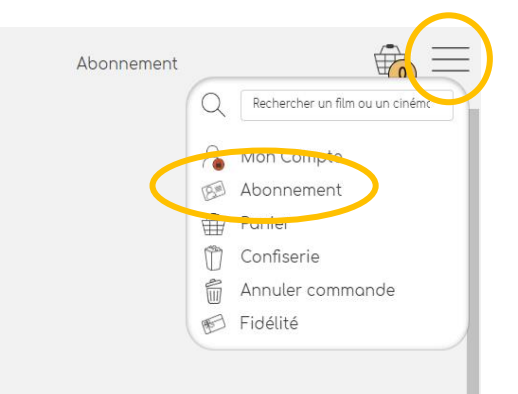

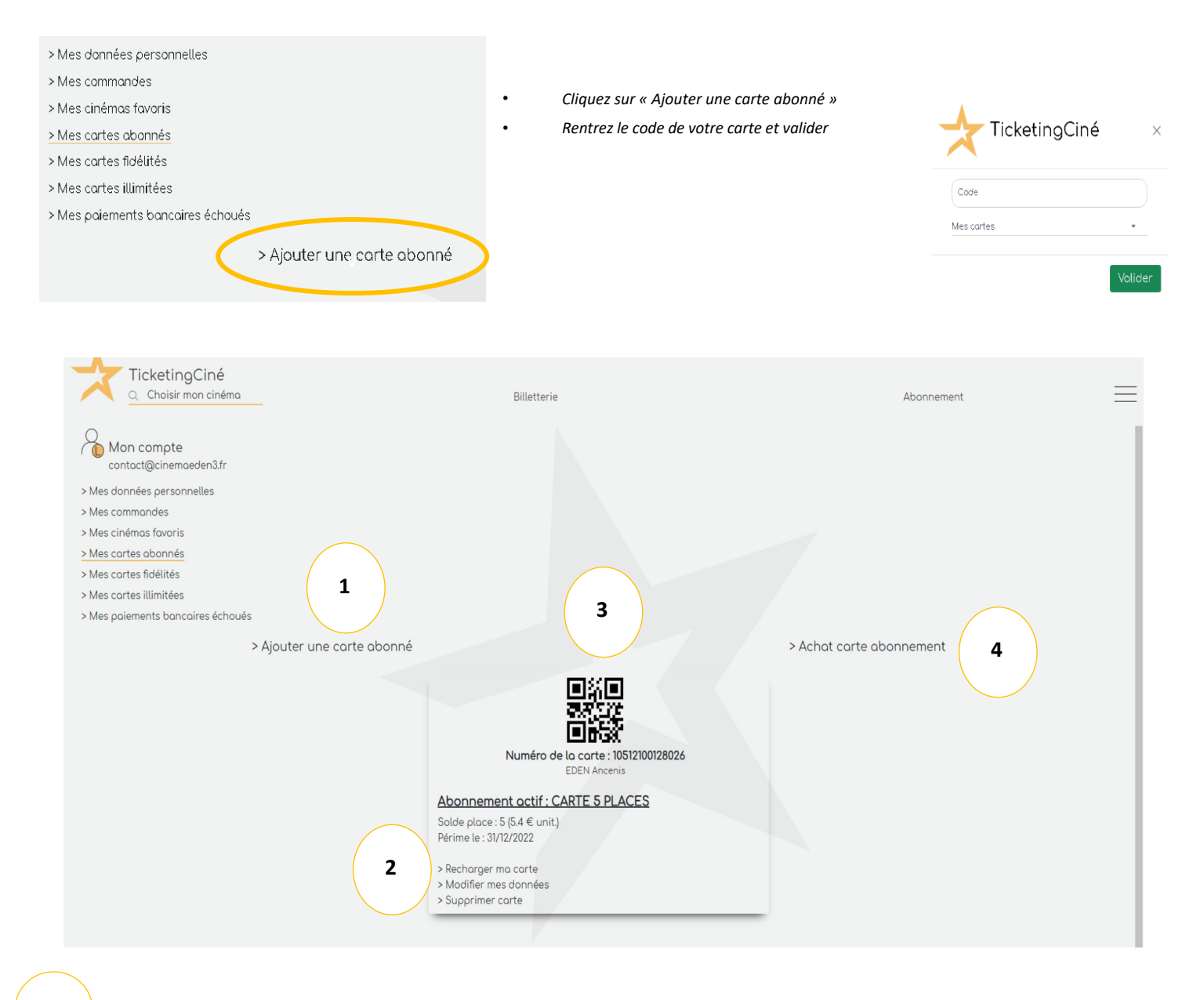

Vous pouvez « Ajouter une carte abonné » existante (achetée directement au cinéma).

Recharger ou supprimer votre carte, modifier vos données personnelles.

1

2

3

4

A travers cette interface, il est possible de consulter le **solde** de votre carte d'abonnement, ainsi que la **durée** de validité de <sub>vos</sub> places ou crédit.

Acheter directement en ligne, une carte d'abonnement dématérialisée (utilisable en caisse avec le QR Code).

- 3) Vous passez par l'achat express, sans création de compte.
- Cochez « J'ai lu et j'accepte les conditions générales de vente » et « valider mon paiement ».

| Commande nº : TCKIET | AD - EDEN Ancenis                                                                                                    |
|----------------------|----------------------------------------------------------------------------------------------------|
|                      | Bernadette                                                                                                    |
| e                    | Mardi 17 Oct. 20h30 - Salle 1<br>Places contiguës non garanties en fonction de l'affluence et de votre heure d'arrivée au contrôle du cinéma |
|                      | CARTE 5 PLACES x 1 0.00EUR                                                                                                    |
| VF                   |                                                                                                    |
|                      |                                                                                                    |
|                      | □ J'ai lu et j'accepte les conditions generales de venter                                                                                    |
|                      | > Valider mon parier                                                                                                    |

<u>A savoir</u> : Aucune information abonnée ne sera enregistrée.

## **RECHARGER MA CARTE D'ABONNEMENT**

• Cliquez sur les 3 traits horizontaux en haut à droite, ensuite sur « mes cartes abonnées »

| TicketingCiné<br>Le moteur d'achat des sailes de cinémas EDEN - Ancenis               | Billetterie                                                                           | Abonnement               |  |
|---------------------------------------------------------------------------------------|---------------------------------------------------------------------------------------|--------------------------|--|
| Mon compte<br>contact@cinemaeden3.fr<br>> Mes données personnelles<br>> Mes commandes |                                                                                       |                          |  |
| > <u>Mes cartes abonnés</u><br>> Mes cartes fidélités                                 |                                                                                       |                          |  |
| > Ajouter une carte obonné                                                            | CARTE S PLACES<br>105120028026<br>Solide place 15 (4.4 cunt)<br>Perme le : 3//12/2022 | > Achat carte abannement |  |
|                                                                                       | EDEN Ancenis                                                                          |                          |  |
|                                                                                       | > Recharger ma carte<br>> mount<br>> Supprimer carte                                  |                          |  |

#### Cliquez sur recharger ma carte

| Le moteur d'achat des sailes de cinéma | TicketingCiné<br><sup>s</sup> EDEN - Ancenis Billetterie |                                 | Abonnement                                                                                     | $\equiv$              |
|----------------------------------------|----------------------------------------------------------|---------------------------------|------------------------------------------------------------------------------------------------|-----------------------|
| Mon Récapitulatif                      |                                                          |                                 |                                                                                                | 1                     |
|                                        | Recharge Carte Abo 🖲                                     |                                 |                                                                                                | 27.00 €               |
|                                        | Total CB À Payer                                         |                                 |                                                                                                | 27.00 €               |
|                                        |                                                          |                                 |                                                                                                |                       |
| Paiement sécurisé par                  |                                                          |                                 |                                                                                                |                       |
|                                        |                                                          | Systempay<br>Solutions d'avance |                                                                                                |                       |
|                                        |                                                          |                                 | <ul> <li>J'ai lu et j'accepte les conditions générales</li> <li>&gt; Valider mon po</li> </ul> | de vente 0<br>biement |
|                                        |                                                          |                                 |                                                                                                |                       |

Ensuite suivre les instructions pour la paiement, un mail de confirmation vous sera envoyé.

Vous pouvez recharger uniquement du même abonnement déjà en cours, pour changer d'abonnement de 5 à 10 ou inversement il faudra passer obligatoirement en caisse

# **RESERVATION AVEC UNE CARTE D'ABONNEMENT** DEJA LIEE A VOTRE ESPACE TICKETINGCINE

- Depuis le site : https://cinemaeden3.fr/
- Sélectionnez votre film, la séance, puis cliquez sur l'horaire que vous souhaitez réserver.

| Semaine du 11/10 a | au 17/10 |             |           |             |          | v            |
|--------------------|----------|-------------|-----------|-------------|----------|--------------|
| Mercredi 11        | Jeudi 12 | Vendredi 13 | Samedi 14 | Dimanche 15 | Lundi 16 | Mardi 17     |
| Séances VF         |          |             |           |             |          |              |
| -                  |          | -0          |           | -           | - (1     | <u>20h30</u> |
|                    |          |             |           |             |          |              |

• Une fois basculé sur le site TicketingCiné,

|                                                                     | Bernadette                                                                                                    |          |                      |
|---------------------------------------------------------------------|----------------------------------------------------------------------------------------------------|----------|----------------------|
| And more that the design of the the the the the the the the the the | VF                                                                                                    |          |                      |
| POLICIA VALIDAD INTERA                                              | Mardi 17 Oct. 20h30 - Salle 1                                                                                    |          |                      |
|                                                                     | > Connectez-vous<br>Afin de pouvoir utiliser vos contremarques sans avoir à saisir leurs codes                   |          | 1                    |
| Acheter ma carte<br>d'abonnement                                    | > Saisissez ici votre numéro de code barre<br>(CARTE ABONNE, CHEQUE CE, CARTE PASS X, E-CINECHEQUE, CCU, EXOSET) |          | • Ajouter            |
|                                                                     | > Ou choisissez un tarif ci-dessous (Paiement par CB)                                                            |          |                      |
|                                                                     | WEB PLEIN TARIF                                                                                                  | 7.00 EUR | <b>-</b> 0 <b>+</b>  |
|                                                                     | WEB TARIF REDUIT                                                                                                 | 5.50 EUR | - 0 <b>+</b>         |
|                                                                     | WEB - 18 ANS<br>JUSTIFICATIF OBLIGATOIRE                                                                         | 4.50 EUR | <u> </u>             |
|                                                                     |                                                                                                    |          | 🔐 Valider mon panier |

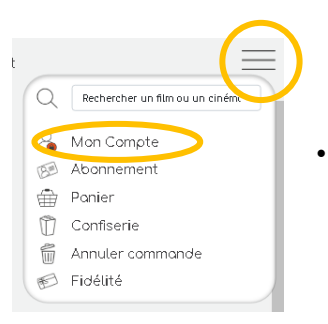

- Cliquez sur le Menu (3 lignes en haut à droite de l'écran et sélectionner « Mon compte ».
- Rentrez vos identifiants de connexion .

| email* | mot de passe*                                         | > Valider |
|--------|-------------------------------------------------------|-----------|
|        | Si vous avez oublié votre mot de passe, cliquez ici l |           |
|        |                                                       |           |

Cliquez sur « Billetterie » pour revenir à la page d'accueil du site et choisir votre film ainsi que la ٠ séance désirée.

| - | Ticketing<br>Pont des Arts                                                                                                    | Ciné<br>-Marcq-en-Baraeul |                       | В                     | letterie                  |  | Abonnement | <b>1</b>  |
|---|----------------------------------------------------------------------------------------------------|---------------------------|-----------------------|-----------------------|---------------------------|--|------------|-----------|
|   |                                                                                                    |                           | (12                   |                       | Evènements                |  |            |           |
| < | AMANDA<br>a state<br>AMANDA<br>a state<br>a state<br>a sta | PANE                      | Nulp Fiction          |                       |                           |  |            | $\rangle$ |
|   | Amondo                                                                                                    | Jeanne du Barry           | Pulp Fiction          | Mourice Béjort        | Miraculous - le film      |  |            |           |
|   | Mardî 16 Mai<br>20h00                                                                                                    | Mardi 16 Mai<br>20h00     | Mardi 23 Mai<br>20h45 | Jeudi 25 Moi<br>20h00 | Dimonche 11 Juin<br>11h00 |  |            |           |
|   | v &                                                                                                    | VF & Miller               | VO 🖬 🕹                | A. P. Sitta           | VF & mm                   |  |            |           |
|   |                                                                                                    |                           |                       | Uve                   |                           |  |            |           |
|   |                                                                                                    |                           |                       |                       | Aujourd'hui               |  |            |           |
|   |                                                                                                    | Task.                     |                       |                       |                           |  | +          | And the   |

|                   | Les Gardiens de la Galaxie 3                                                               |              |                      |
|-------------------|--------------------------------------------------------------------------------------------|--------------|----------------------|
|                   | vf &                                                                                       |              |                      |
| CALINE CONTRACTOR | Lundi 15 Mai 15h40 - Salle 2                                                               |              |                      |
|                   | > Saisissez ici votre numéro de code barre (CARTE ABONNE, CHEQUE CE, E-CINEC               | CHEQUE, CCU) | • Ajouter            |
| Acheter ma carte  | > Ou choisissez un tarir de de source (Paisment par CP)                                    |              |                      |
| odoonnement       | TARIF NORMAL                                                                               | 8.00 €       | <b>-</b> 0 <b>+</b>  |
|                   | TARIF REDUIT<br>Justificatif obligatoire, - 18 ans -Etudiant, + 65 ans, -Demandeur demploi | 5.50€        | - 0 +                |
|                   | ENFANT -12 ANS<br>Justificatif obligatoire                                                 | 5.00 €       | <b>-</b> 0 <b>+</b>  |
|                   |                                                                                            |              | 🖀 Valider mon panier |

Page 15

• Sélectionnez « Mes cartes » et choisissez dans la liste déroulante votre carte d'abonnement.

IF.

•

•

| TicketingCiné ×  |                                                                              |
|------------------|------------------------------------------------------------------------------|
| Code             | (!)                                                                          |
| Mes cartes 🔹     | Oops                                                                         |
| Recherche        | Vous n'avez plus de place disponible<br>Souhaitez-vous recharger votre carte |
|                  | d'abonnement?                                                                |
| <u>ILLINETTE</u> | Message d'erreur si votre carte est vide                                     |
| Valider          |                                                                              |

- Les informations de votre carte sont désormais affichées juste en dessous de la zone de saisie (solde, péremption).
- Vous pouvez utiliser une place en cliquant sur le « + » à droite.

| Editor to tviar to too - Salle o                                                                                                    | Places disponibles                           |  |
|----------------------------------------------------------------------------------------------------|----------------------------------------------|--|
| Soisissez ici votre numéro de code borre<br>(CARTE ABO, CHEQUE CE, CARTE PASS X, E-CINECHEQUE, CCU, CARTE CIP, CHEQUE GRAC, PLACE OFFERTE,<br>CARTE ILLIMITE<br>ME-SA ILLIMITE<br>199977000000700000474 - Solde place: 0 - Périme le : 05/04/2024<br>> Recharger ma carte                                        | C Ajouter<br>C 0 ↔<br>Walider mon panier     |  |
|                                                                                                    | Abonnement                                   |  |
| Dans votre <b>panier</b> , en haut à droite, est indiqué le nombre de place ajoutée<br>(1 dans mon exemple).<br>Une fois votre panier incrémenté, cliquez sur celui-ci pour valider votre<br>commande, ou directement sur le bouton « <b>Valider mon panier</b> »,<br>présent en dessous de la liste des tarifs. |                                              |  |
|                                                                                                    | Ajouter                                      |  |
|                                                                                                    | <ul> <li>□ 1 (+)</li> <li>□ 0 (+)</li> </ul> |  |
|                                                                                                    | <b>•</b> • <b>•</b>                          |  |
|                                                                                                    | 🗎 Valider mon panier                         |  |

• Cochez « J'ai lu et j'accepte les conditions générales de vente » et « valider mon paiement ».

|                                            | contact@cinemaeden3.fr                                                                                                    |     |                         |  |  |
|--------------------------------------------|----------------------------------------------------------------------------------------------------|-----|-------------------------|--|--|
|                                            | Si vous ne recevez pas l'email, vous pouvez télécharger vos/votre billet(s) à l'aide du bouton ci-dessous.<br>Assurez-vous que l'email ne soit pas réceptionné dans vos courriers indésirables/spam. |     |                         |  |  |
|                                            | Vous pouvez retrouver vos billets dans votre espace client.                                                                                                    |     |                         |  |  |
| 🛓 Ma commande                              | 🛓 Mon Récapitulatif                                                                                                    |     | > Poursuivre vos achats |  |  |
| Date achat : mardi 17 octobre 2023 - 14h43 |                                                                                                    |     |                         |  |  |
| Carte nº10512100128026 Solde place : 4     | (5.40 EUR unit.)                                                                                                    |     |                         |  |  |
| Commande n° : TCKIETAD - EDEN Ancenis      |                                                                                                    |     |                         |  |  |
| BERNADETTE                                 | Bernadette                                                                                                    |     |                         |  |  |
| 2                                          | Mardi 17 Oct. 20h30 - Salle 1<br>Places contiguês non garanties en fonction de l'affluence et de votre heure d'arrivée au contrôle du cinéma                                                         |     |                         |  |  |
|                                            | CARTE 5 PLACES                                                                                                    | x 1 | 0.00EUR                 |  |  |
| VF                                         |                                                                                                    |     |                         |  |  |
|                                            | TOTAL                                                                                                    |     | 0.00 EUR                |  |  |

Pour les 3 possibilités, les billets sont disponibles immédiatement et vous les recevez également sur votre boîte mail, 2 pièces jointes - 1<sup>er</sup> PJ récapitulatif de commande et 2ème PJ les billets.

(attention souvent reçu dans le spams, indésirables, bien vérifier. Pour éviter cela vous pouvez enregistrer dans vos contact l'adresse mail : no-reply@ticketingcine.fr)

Vos billets sont à imprimer ou à présenter directement sur votre smartphone au point de contrôle.

## RESERVATION AVEC UN CHÈQUE CE, CCU, CINÉCHÈQUE, CHÈQUE K'ADOS, PASS LOISIRS

 Ajoutez votre place en cliquant sur « Saisissez ici votre numéro de code barre (CARTE ABONNE, CHEQUE CE, E-CINECHEQUE, CCU).

|                     | La Pat' Patrouille : La Super Patrouille Le Film                                               |           |
|---------------------|------------------------------------------------------------------------------------------------|-----------|
| Enterna Contraction | VF                                                                                             |           |
| LE HI OCTOBRE       | Lundi 16 Oct. 14h30 - Salle 1                                                                  |           |
|                     | > Connectez-vous<br>Afin de pouvoir utiliser vos contremarques sans avoir à saisir leurs codes | 1         |
| d'abonnement        | Solsissez ici votre numéro de code barre CARTE PASS X, CCU, EXOSET)                            | • Ajouter |
|                     | Code   10512900127542     Saisie email valide     Chèque ce     PASS X                         |           |
|                     | Valider                                                                                        |           |

Remplir un email valide et valider

Pour les CHEQUES CE, PASS LOISIRS, CHEQUES K'ADOS, CCU, CINÉCHÈQUES remplir le numéro chèque sans espace ni tirets et la clé WEB

### **RETROUVER UNE COMMANDE**

(à partir de votre compte uniquement)

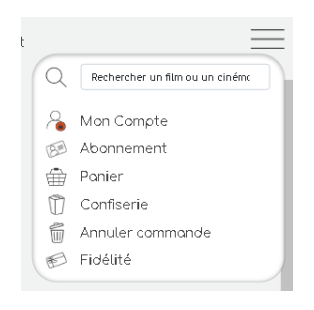

- Cliquer sur TicketingCiné sur la page d'accueil www.cinemaeden3.fr
- Cliquez sur le Menu (3 lignes en haut à droite de l'écran et sélectionner « Mon compte ».
- Rentrez vos identifiants de connexion

| email* | mot de passe*                                         | > Valider |
|--------|-------------------------------------------------------|-----------|
|        | Si vous avez oublié votre mot de passe, cliquez ici l |           |

• Cliquez sur « Mes commandes » dans le menu de Gauche.

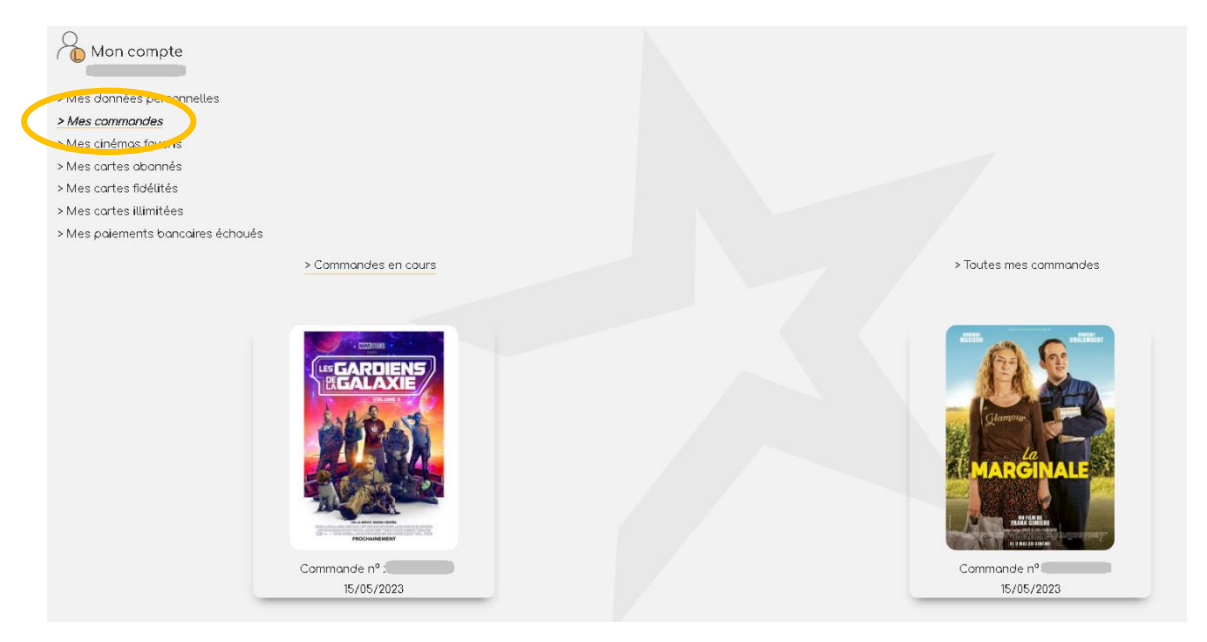

• Cliquez sur la commande que vous souhaitez :

#### Détail commande

| Date achat : lundi 15/05/2023 à 11h19<br>Commande nº : | Les Gardiens de la Galaxie 3<br>Mardi 30 Mai 22h30 - Salle 4<br>Places contiguês non garanties en fonction de l'affluence et de votre heure d'arrivée au contrôle du cinéma<br>MEGA ILLIMITE | ×1                      | 0.00EUR  |
|--------------------------------------------------------|----------------------------------------------------------------------------------------------------|-------------------------|----------|
| MRAD des X VF 6.                                       | TOTAL                                                                                                    |                         | 0.00 EUR |
| Réimpression d                                         | de vos billets                                                                                                    | >Annuler cette commande |          |

X

## ANNULER UNE COMMANDE (place ou carte abonnement)

(possible uniquement 1h avant le début de la séance sur le web et jusqu'à l'heure de la séance en caisse)

Cliquer sur ANNULER UNE COMMANDE sur la page d'accueil www.cinemaeden3.fr

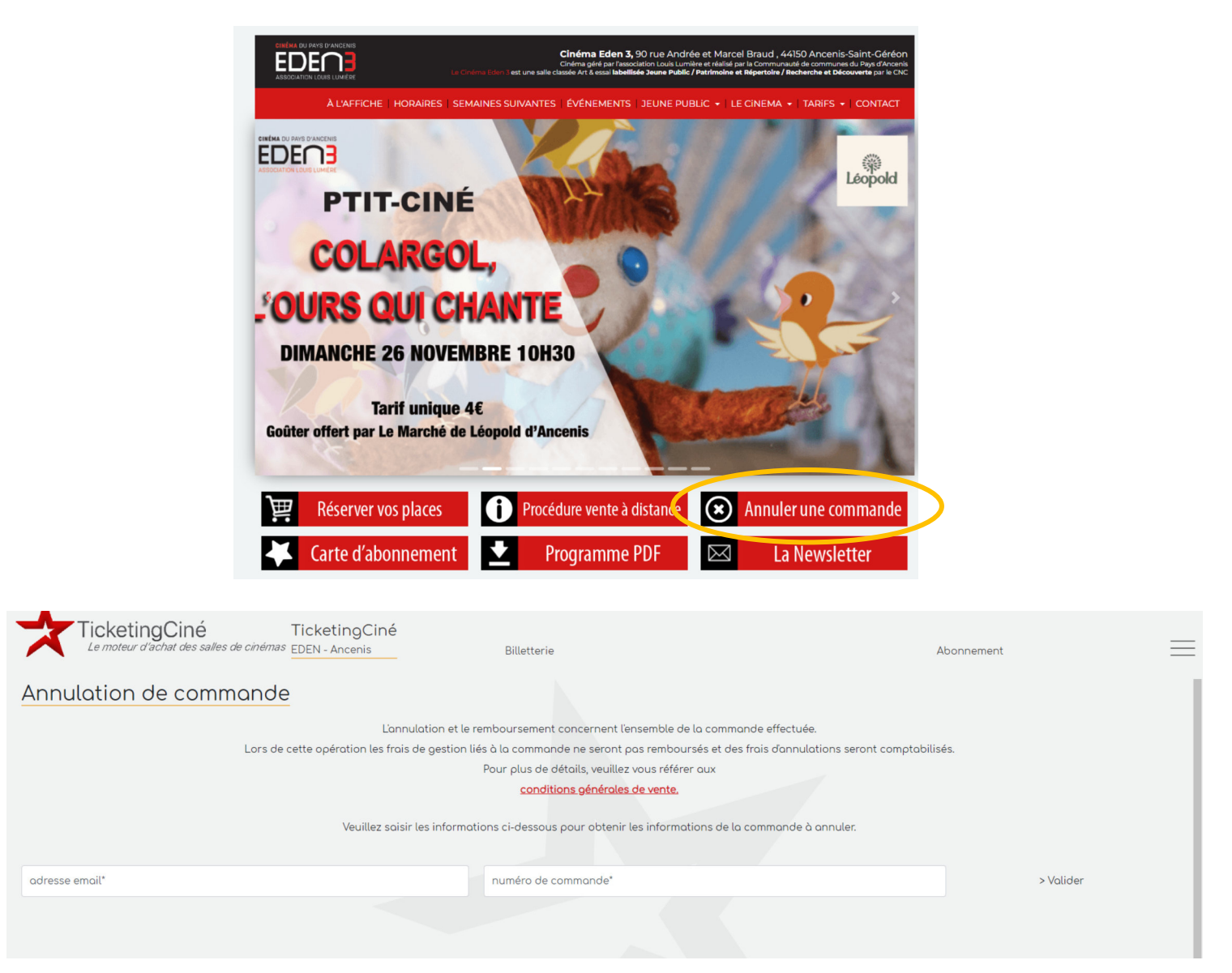

Saisissez le numéro de commande et votre mail avec lequel vous avez effectué la commande

Si vous avez payé en CB vous serez recrédité directement sur votre compte déduit des frais d'annulation

Si vous avez pris sur votre carte d'abonnement, elle sera recrédité automatiquement sans frais

## ACHETER UN ABONNEMENT OU UNE PLACE UNITAIRE sur le Web

2 possibilités : soit passer par la page d'accueil de notre site www.cinemaeden3.fr ou directement sur le compte ticketingciné

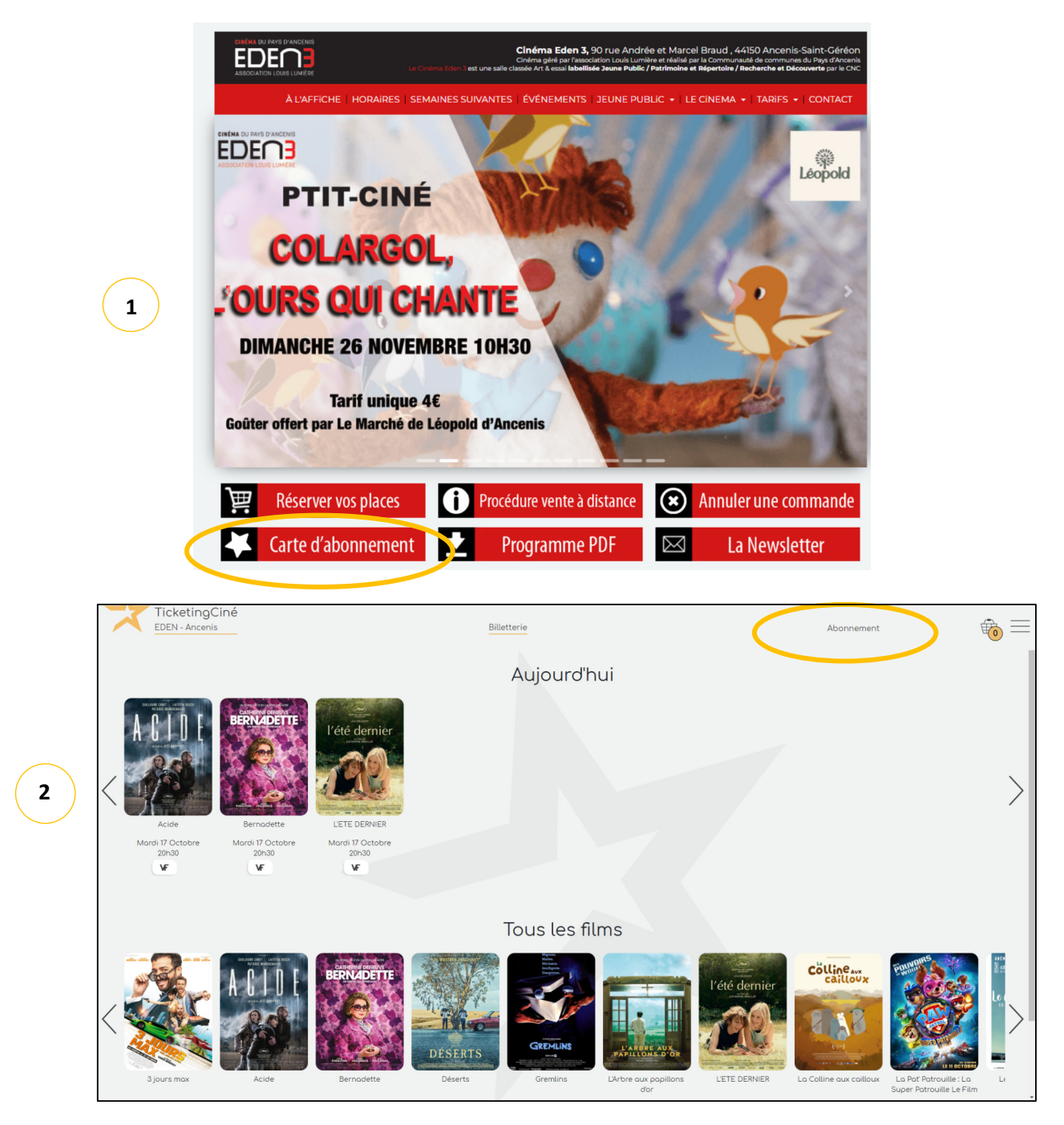

Pour acheter un abonnement vous devez impérativement créer un compte si ce n'est pas déjà fait

| Je crée mon compte                                  |                                 |           |                |
|-----------------------------------------------------|---------------------------------|-----------|----------------|
| email*                                              | mot de passe*                   |           |                |
| nom                                                 | prénom                          |           |                |
| odresse                                             |                                 |           |                |
| code postal                                         | ville                           |           |                |
| téléphone portable                                  | date de naissance<br>jj/mm/aaaa |           |                |
| Jaccepte de recevoir les informations de mon cinéma |                                 | > Valider | Page <b>20</b> |

| COMPTE EN ATTENTE DE VALIDATION                                                                                                    |
|----------------------------------------------------------------------------------------------------|
| Félicitations, votre compte a été créé.                                                                                                  |
| Un mail de confirmation vous a été envoyé. Merci de suivre les indications de ce mail afin de finaliser l'activation de votre<br>compte. |
| Une fois l'email reçu, vous pouvez quitter cette page. Si vous ne l'avez pas reçu, veuillez cliquer sur le lien ci-dessous.              |
| Renvoyer le mail de confirmation                                                                                                    |
|                                                                                                    |
|                                                                                                    |

- Rendez-vous dans la **boite mail associée** à votre demande de création. (vérifiez vos spams ou indésirables)
- o Ouvrez le mail intitulé « Activation compte TicketingCiné »
- Cliquez sur « Je finalise mon inscription ».

V

• Une nouvelle page s'ouvre dans votre navigateur, fermez là et retournez sur votre page précédente.

Cliquez sur l'abonnement souhaité (5 ou 10 places adulte valable 1 an à partir de la 1ère utilisation / Place unitaire Adulte 7€ (validité 6 mois) / Place unitaire jeune - de 18 ans 4.50€ (validité 6 mois) / Abonnement 5 places jeune - de 18 ans (validité 1 an)

| Choisissez un abonnement !<br>> Cinéma : EDEN - Ancenis                                   |                                                               |                                                                                                  |                                              |                                  |          |
|-------------------------------------------------------------------------------------------|---------------------------------------------------------------|--------------------------------------------------------------------------------------------------|----------------------------------------------|----------------------------------|----------|
| CARTE 10PL 2020 WEB<br>Solde place : 10<br>Nombre de jours de validité : 365              | CARTE<br>Solde place : 5<br>Nombre de jours de validité : 365 | 5 PLACES WEB                                                                                     | Solde place : 1<br>Nombre de jours de validi | 1 PLACE UNITAIRE ADU<br>té : 183 | LTE      |
| > Sélectionner 52.00 EUR                                                                  | > Sélectionner                                                | 27.00 EUR                                                                                        | > Sélectionner                               |                                  | 7.00 EUR |
| ABONNEMENT 5 PLACES JEUNES WEB<br>Solde place : 5<br>Nombre de jours de volidité : 366    |                                                               | Age limite pour cette obonnement : 18 ons<br>Abonnement soumis à justificatif<br>Solde place : 1 |                                              |                                  |          |
| > Sélectionner                                                                            | 22.50 EUR                                                     | > Sélectio                                                                                       | nner                                         | 4.50 EUR                         |          |
| alidez le paiement par CB et suivre                                                       | les instructions.                                             | TicketingCiné<br>EDEN - Ancenis                                                                  |                                              | Billetterie                      |          |
| Jn mail de confirmation vous ai envoyé<br>attention surveillez vos spams ou indésirables) |                                                               | Choisissez votre moyen de pai                                                                    | ement :                                      | VISA Netercard                   | C3       |

Une fois la carte achetée, présentez-vous avec le QR code en caisse pour choisir le film souhaité ou réserver vos places directement sur le web (voir Page 6 de la procédure VAD)

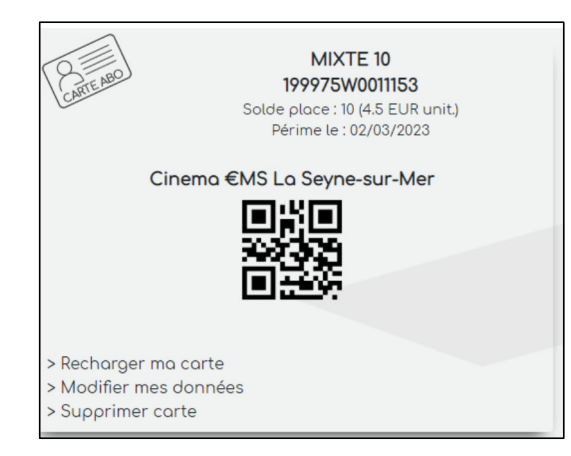